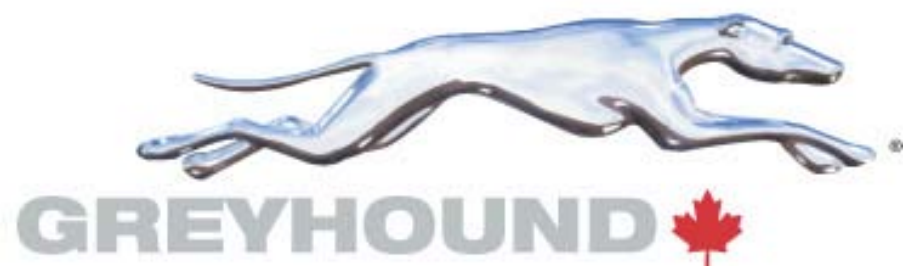

## MARKETING / ADMINISTRATION CIRCULAR NO. 2015-09-AM

| RE:   | TRIPS Self-Service Password Reset   |
|-------|-------------------------------------|
| FROM: | Raelonda Howard, Tariff Coordinator |
| то:   | All Supervisors and Agents          |
|       | •                                   |

May 08, 2015

All users of TRIPS systems (US and Canada) need to utilize the TRIPS Self-Service password screen for password resets.

To reset your TRIPS password please use the website to reset it yourself <u>https://extranet.greyhound.com/tripspasswordreset/reset.aspx</u>

Please refrain from calling the service desk to reset your password for the following systems:

• US TRIPS

DATE:

- US MAX
- GPX
- Canada TRIPS
- EXPRESS
- Canada MAX
- Helpdesk Password Reset Services

Here is how it works:

Click on this link or cut and paste into your browser – be sure to book mark for future use. <u>https://extranet.greyhound.com/tripspasswordreset/reset.aspx</u>

## The Trips Password Reset Login Window appears.

| User Password R                         | leset - Windows I | nternet Explorer |        |  |
|-----------------------------------------|-------------------|------------------|--------|--|
| Please Enter Your                       | Login Informatio  | a                |        |  |
| Country:<br>Agency Number:<br>Agent ID: | -Select-          |                  | [Next] |  |
|                                         |                   |                  |        |  |

## 1. Select your country.

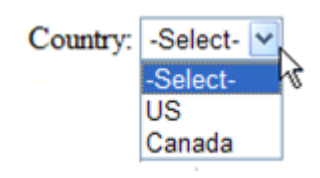

## 2. Enter your Agency Number and Agent ID in the fields provided.

| Please Enter Your | r Login Informatio | on                                                                                                    |  |
|-------------------|--------------------|----------------------------------------------------------------------------------------------------|--|
| Country:          | US 🖌               |                                                                                                    |  |
| Agency Number:    | 7676               |                                                                                                    |  |
| Agent ID:         | 6883               | The second second second second second second second second second second second second second second second se |  |
|                   |                    | [Next]                                                                                                    |  |
|                   |                    |                                                                                                    |  |
|                   |                    |                                                                                                    |  |
|                   |                    |                                                                                                    |  |
|                   |                    |                                                                                                    |  |
|                   |                    |                                                                                                    |  |
|                   |                    |                                                                                                    |  |
|                   |                    |                                                                                                    |  |
|                   |                    |                                                                                                    |  |
|                   |                    |                                                                                                    |  |

3. Click Next.

| ne Reset Password screen appears.                  |                  |        |
|----------------------------------------------------|------------------|--------|
| User Password Reset - Windows Internet Explorer    |                  |        |
| Reset Password                                     |                  |        |
| Default Password: •••••••••<br>[Previous] [Binset] | [Cancel]         |        |
|                                                    |                  |        |
|                                                    |                  |        |
|                                                    |                  |        |
|                                                    |                  |        |
| userials illust Form DoBast Dadi Uith Online (norm | Si Loot Internet | - 100% |

4. Enter your default password.

**Note:** Your password will be locked if your default password is entered incorrectly 3 consecutive times.

5. Click **Reset**. (This will reset your TRIPS/MAX password)

**Note:** If you enter an incorrect default password initially, you will be prompted to answer the Password phrase (Hint Question). The Hint question was determined in the initial UAR. If you cannot answer the password phrase hint question or if your password has expired due to lack of use please contact the serviced desk **1-866-550-DESK (3375)**.

Raelonda Howard Tariff Coordinator May 8, 2015